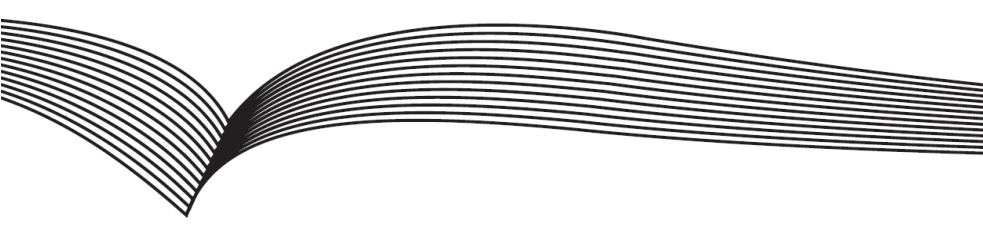

# Video dveřní telefon

# Krátký instalační návod

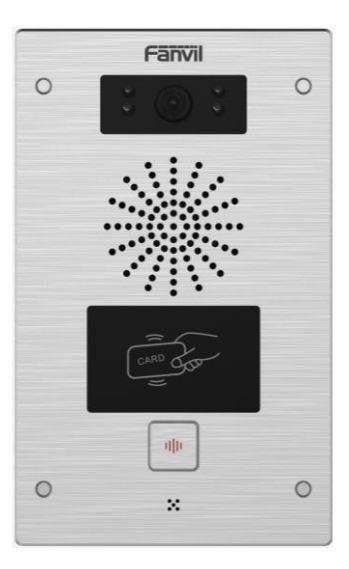

# 1. Obsah balení

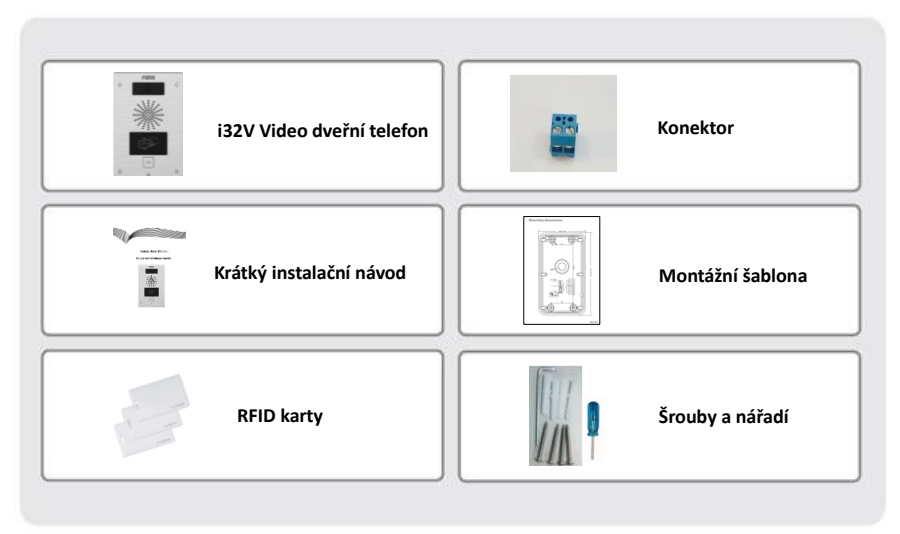

# 2. Specifikace

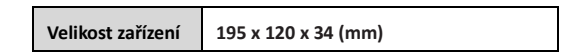

1) Panel

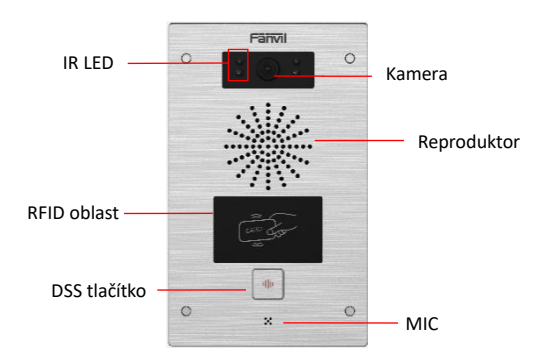

# 2) Popis rozhraní

Otevřete zadní panel přístroje, je zde řada svorkovnic pro připojení napájení, ovládání elektrického zámku atd. Zapojení je následující:

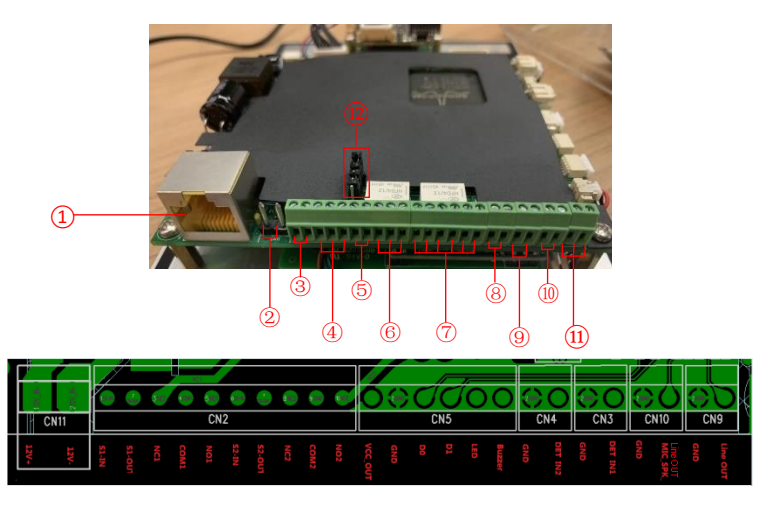

| Sériové<br>číslo | Popis                                                                                                    |
|------------------|----------------------------------------------------------------------------------------------------|
| 1                | Ethernetové rozhraní: standardní rozhraní RJ45, adaptivní 10/100M, doporučuje se<br>použít Cat5 síťový kabel                                                                                                    |
| 2                | Napájecí rozhraní: 12 V/1A input vlevo kladné, vpravo uzemněné                                                                                                    |
| 3、5              | Dvě skupiny rozhraní pro detekci zkratu vstupu: pro připojení spínačů, infračervených<br>sond, dveřních magnetů, snímačů vibrací a dalších vstupních zařízení                                                               |
| 4、6              | Dvě skupiny rozhraní pro ovládání zkratového výstupu: slouží k ovládání elektrických<br>zámků, alarmů atd.                                                                                                    |
| 7                | Wiegand rozhraní                                                                                                    |
| 8、9              | Dvě sady dveřích magnetických detektorů                                                                                                    |
| 10               | Výstupní rozhraní nahrávání: mixuje zařízení a zvuk hovoru na vzdáleném konci. Jeden<br>je linka nahrávacího signálu a druhý je zemnící linka (ujistěte se, že linku uzemníte,<br>jinak bude šum)                           |
| 11               | Rozhraní externího aktivního reproduktoru: externí aktivní reproduktory pro zesílení<br>zvukového výkonu. Jeden je linka zvukového signálu a druhý je zemnící linka (ujistěte<br>se, že linku uzemníte, jinak dojde k šumu) |
| 12               | JP1 jumper                                                                                                    |

## JP1 Jumper

Existují dva režimy napájení elektrického zámku, jak je znázorněno na obrázku níže. (Výchozí nastavení je "Pasivní režim:").

**Pasivní režim:** Když je spouštěcí proud elektrického zámku větší než 12 V/500 mA, je třeba použít externí řídící režim, rozhraní elektrického zámku pro ovládání zkratovacího výstupu.

Aktivní režim: Když je spouštěcí proud elektrického zámku menší než 12 V/500 mA, lze použít vnitřní řídící režim, rozhraní elektrického zámku je 12 V DC výstup.

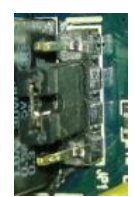

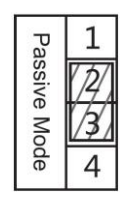

Jumper je v pasivním režimu

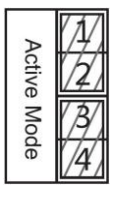

Jumper je v aktivním režimu

#### 3) Pokyny pro zapojení:

NO: Normálně otevřeno kontakt

COM: Obecný kontakt

NC: Normálně zavřeno kontakt

| Řídící režim |         | Režim elektri                | Režim elektrického zámku |              | <b>_</b> /                                                                             |  |  |  |
|--------------|---------|------------------------------|--------------------------|--------------|----------------------------------------------------------------------------------------|--|--|--|
| Aktivní      | Pasivní | Bez napájení<br>při otevření | Napájení při<br>otevření | Jumper       | Zapojeni                                                                               |  |  |  |
| J            |         | 4                            |                          | Active Mode  | 12V<br>Power Supply<br>12V/1A<br>Indoor switch<br>No electricity when<br>open the door |  |  |  |
| J            |         |                              | J                        | Active Mode  | Power Supply<br>12V/1A<br>Indoor switch<br>When the power to<br>open the door          |  |  |  |
|              | 4       | J                            |                          | Passive Mode | Door Phone Power Input                                                                 |  |  |  |

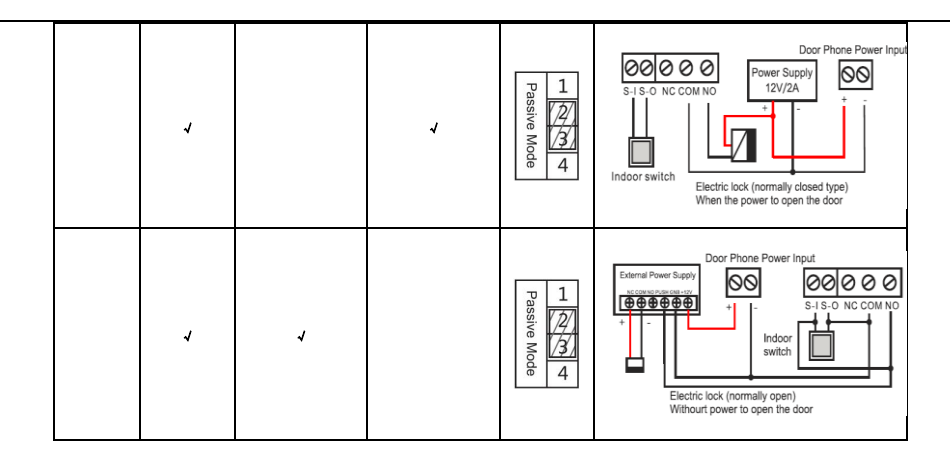

# 3. Schéma instalace

## Montáž na stěnu:

- 1) K odstranění vrchní desky použijte přibalený šroubovák;
- 2) Naznačte na zeď na základě instalačních rozměrů a montážních otvoru, použijte elektrickou vrtačku;
- 3) Bílá pryž je zastrčená do zdi a zadní panel je připevněn šrouby ke zdi;
- 4) Po připojení napájecího a síťového kabelu přišroubujte vrchní desku.

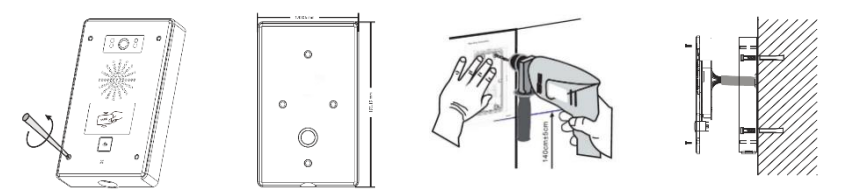

# 4. Vyhledávání dveřního telefonu

Zařízení lze vyhledat dvěma způsoby, jak je uvedeno níže.

#### Metoda 1:

Otevřete iDoorPhone Network Scanner, klikněte na tlačítko Refresh pro vyhledání zařízení a nalezení IP adresy. (Adresa ke stažení <u>http://download.fanvil.com/tool/iDoorPhoneNetworkScanner.exe</u>)

| ŝ | iDoorPhone Network | Scanner(V 1.0) |                   |             |                    | ×       |
|---|--------------------|----------------|-------------------|-------------|--------------------|---------|
| # | IP Address         | Serial Number  | MAC Address       | SW Version  | Description        |         |
| 1 | 192.168.1.128      | i32V           | 00:a8:34:00:aa:60 | T2.4.0.6274 | i32V IP Door Phone |         |
|   |                    |                |                   |             |                    | Refresh |

#### Metoda 2:

Dlouze stiskněte DSS tlačítko na 10 sekund (po zapnutí na 30 sekund), a když reproduktor rychle pípá, stiskněte znovu rychle tlačítko DSS, pípání ustane, interkom sám oznámí IP adresu.

Zařízení navíc umožňuje přepínání režimu získávání IP adresy pomocí DSS tlačítka na zařízení pro: Dlouhým stisknutím DSS tlačítka po dobu 10 sekund se ozve pípání reproduktoru a poté třikrát stiskněte DSS tlačítko, pípání se zastaví. Počkejte 10 sekund, v případě úspěchu systém automaticky vysílá aktuální IP adresu.

#### 5. IP dveřní telefon konfigurace

#### Krok 1: Přihlášení do WEB rozhraní administrátora zařízení

Zadejte IP adresu (např. http://192.168.1.128) do adresního řádku webového prohlížeče na PC. Výchozí uživatelské jméno a heslo jsou admin.

| User:     | admin     |
|-----------|-----------|
| Password: | •••••     |
| Language: | English 🔻 |
|           | Logon     |
|           |           |

#### Krok 2: Přidat SIP účet.

Nastavte SIP server adresu, port, user name, password and SIP user s přiřazenými parametry SIP účtu. Vyberte <enable registration>, kliknutím na <Apply> se použije nastavení.

|               | SIP Basic Setting                | s Dial Peer | SIP Hotspot                                          |              |
|---------------|----------------------------------|-------------|------------------------------------------------------|--------------|
| ⇒ System      |                                  |             |                                                      |              |
| > Network     | Line SIP 1 V                     |             |                                                      |              |
| > Line        | Basic Settings >><br>Line Status | Inactive    | SIP Proxy Server Address                             | 172.18.2.130 |
| > EGS Setting | Phone number<br>Display name     | 2005        | SIP Proxy Server Port<br>Backup Proxy Server Address | 5060         |
| . ECE Assess  | Authentication Name              | 2005        | Backup Proxy Server Port                             | 5060         |
| - Eus Access  | Activate                         | ×.          | Outbound proxy address<br>Outbound proxy port        |              |
| > EGS Logs    | Codecs Settings >>               |             | Kearm                                                |              |
| Door Lock     | Advanced Settings >>             |             |                                                      |              |
| Function Key  |                                  | Apply       |                                                      |              |
| > Alert       |                                  |             |                                                      |              |
|               |                                  |             |                                                      |              |

#### Krok 3: Nastavení DSS tlačítka

Nastavte parametry rychlé volby DSS tlačítka, jak je znázorněno níže, kliknutím na "Použít" toto nastavení uložíte.

Type: Hot Key

Number 1 DSS tlačítko vytočí toto číslo 1.

Number 2: Pokud je číslo 1 nedostupné, bude přepojeno na číslo 2.

Line: Funkční zaregistrovaná linka

#### Subtype: Speed dial

|           | Key           | Type               |       | Number 1        | Number 2     | Line   | Subtype       |   |
|-----------|---------------|--------------------|-------|-----------------|--------------|--------|---------------|---|
|           | DSS Key 1     | Hot Key            | * 200 | 6               | 2007         | SIP1 * | Speed Dial    | ۲ |
| ine       | DSS Key 2     | None               |       |                 |              | SIP1 * | Speed Dial    |   |
| EGS Logs  | Call Switched | Time               |       | (5~50)Second(s) |              |        |               |   |
| EGS Logs  | Call Switched | Call Switched Time |       | (5~50)Second(s) |              |        |               |   |
|           | Day Start Tim | e                  | 06:00 | (00:00~23:59)   | Day End Time | 18:00  | (00:00~23:59) |   |
| Door Lock |               |                    |       |                 |              |        |               |   |
|           |               |                    |       |                 | ADDIA        |        |               |   |
|           |               |                    |       |                 |              |        |               |   |

#### Krok 4: Nastavení dveřního telefonu

|                              | Features Audio                   | Video M             | KAST Action URL                  | Time/Date Trusted Certificates Device Certificates |
|------------------------------|----------------------------------|---------------------|----------------------------------|----------------------------------------------------|
| > System                     |                                  |                     |                                  |                                                    |
|                              | Common Settings                  |                     |                                  |                                                    |
| > Network                    | Switch Mode                      | Monostable *        | Switch-On Duration               | 5 (1~600)Second(s)                                 |
|                              | Second Switch Mode               | Monostable *        | Second Switch-On Duration        | 5 (1~600)Second(s)                                 |
| > Line                       | Second Door Open Mode            | Independence •      | Delay Time For AsyncMode         | 1 (1~60)Second(s)                                  |
|                              | Enable Card Reader               | Enable *            | Card Reader Working Mode         | Normal                                             |
| > EGS Setting                | Card Reader HF Card Data Reverse | 🗄 Automatic 🔻 😡     | Card Reader LF Card Effective Da | ata Automatic 🔻 😡                                  |
|                              | Wiegand Data Reverse             | Automatic 🔻 😡       |                                  |                                                    |
| EGS Access                   | Limit Talk Duration              | Enable T            | Talk Duration                    | 120 (20~600) Second(s)                             |
|                              | Remote Password                  | •                   | Local password                   | ••••                                               |
| <ul> <li>EGS Logs</li> </ul> | Enable Indoor Open               | Enable *            | Enable Access Table              | Enable *                                           |
|                              | Description                      | 32V IP Door Phone   | Open Log Server                  | Disable *                                          |
| > Door Lock                  | Address of Open Log Server       | 0.0.0               | Port of Open Log Server          | 514                                                |
|                              | Door Unlock Indication           | Long Beeps *        | Remote Code Check Length         | 4 (1~11)                                           |
| > Function Key               | Keypad Mode                      | Dial and Password * | Local Access Code Open Door Mo   | de Location*Access Code 🔹 \Theta                   |
|                              | Default Input Mode               | Password *          |                                  |                                                    |
| Alert                        |                                  |                     | Apply                            |                                                    |

# 6. Nastavení odemykání dveří

#### **RFID** karta

Krok 1: Jděte do EGS Access  $\rightarrow$  zadejte Name a ID číslo (jen 10 míst)  $\rightarrow$  Stiskněte Add pro přidání do Access Table.

Krok 2: Pomocí předem přiřazených karet RFID odemkněte dveře dotykem v RFID oblasti na zařízení.

| > System       |                                                                                                    |
|----------------|----------------------------------------------------------------------------------------------------|
| > Network      | Import Access Table Select File Browse (accessUst.csv) Update                                      |
| › Line         | Access Table >>                                                                                    |
| > EGS Setting  | Total: 1 Prev Page: 1 V Next O Delete Delete All                                                   |
|                | Index Name ID Department Position Location Number Number Code Auth Profile Type Issuing Date State |
| > EGS Access   | ☑ 1 许女士 0001174378 Disable None Guest 2019/01/22 09:32:49 Enable                                   |
| > EGS Logs     | Add Access Rule                                                                                    |
|                | Name H±± Location                                                                                  |
| > Door Lock    | ID 0001174378 V Number                                                                             |
|                | Card State Enable * Fwd Number                                                                     |
| > Function Key | Department Access Code                                                                             |
|                | Position Double Auth Disable *                                                                     |
| Alort          | Type Guest  Profile None                                                                           |
| Alen           | Add Modify                                                                                         |
|                | Profile Setting                                                                                    |

#### **Remote Password**

Krok 1: Jděte do EGS Setting  $\rightarrow$  Features  $\rightarrow$  nastavte Remote Password (Výchozí nastavení je "\*").

Krok 2: Přijměte hovor uskutečněný návštěvníkem na SIP telefonu, stiskněte klávesu "\*" pro odemknutí dveří návštěvníkovi.

|                | Features Audio                                         | Video                             | MCAST Action URL                                              | Time/Date             | Trusted Certificates Device Certificates |
|----------------|--------------------------------------------------------|-----------------------------------|---------------------------------------------------------------|-----------------------|------------------------------------------|
| > System       |                                                        |                                   |                                                               |                       |                                          |
| > Network      | Common Settings<br>Switch Mode                         | Monostable *                      | Switch-On Duration                                            | 5 (1~                 | 600)Second(s)                            |
| > Line         | Second Switch Mode<br>Second Door Open Mode            | Monostable * Independence *       | Second Switch-On Duration<br>Delay Time For AsyncMode         | 5 (1~)                | 600)Second(s)<br>60)Second(s)            |
| > EGS Setting  | Enable Card Reader<br>Card Reader HF Card Data Reverse | Enable  Automatic                 | Card Reader Working Mode<br>Card Reader LF Card Effective Dat | Normal<br>Automatic • | •                                        |
| > EGS Access   | Wiegand Data Reverse<br>Limit Talk Duration            | Automatic • 9                     | Talk Duration                                                 | 120 (20               | ~600) Second(s)                          |
| > EGS Logs     | Enable Indoor Open                                     | Enable *                          | Enable Access Table                                           | Enable *              |                                          |
| > Door Lock    | Address of Open Log Server<br>Door Unlock Indication   | 0.0.0.0<br>Long Beeps *           | Port of Open Log Server<br>Remote Code Check Length           | 514                   | (1~11)                                   |
| > Function Key | Keypad Mode<br>Default Input Mode                      | Dial and Password *<br>Password * | Local Access Code Open Door Mod                               | Location*Acc          | ess Code 🔻                               |
| > Alert        |                                                        |                                   | Apply                                                         |                       |                                          |

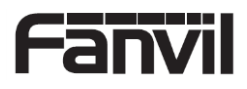